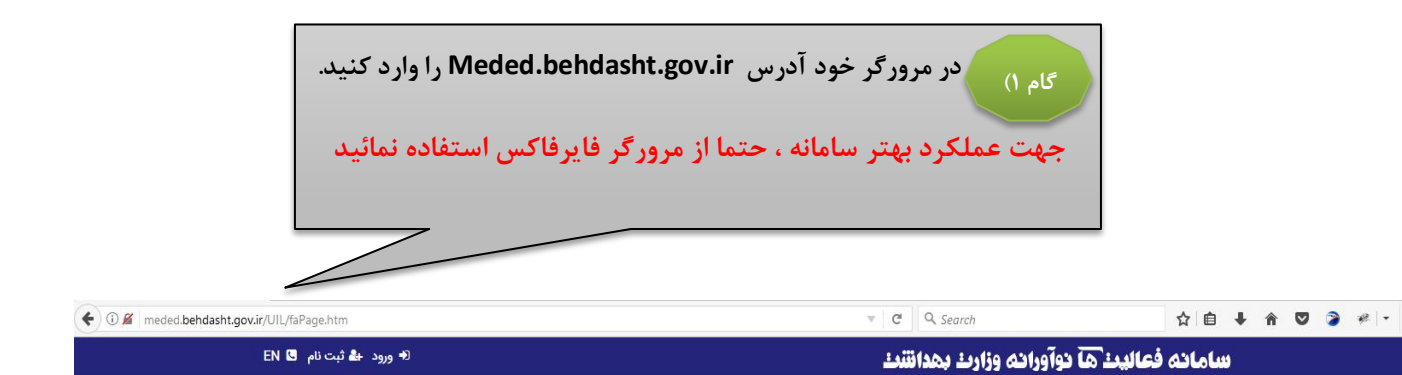

|                     | فارسی   | عنوان و |       |
|---------------------|---------|---------|-------|
| مستحه               | M       | eshid   | 100   |
| State of the second |         | 2       |       |
|                     |         | OF      |       |
| A CONTRACTOR        | All and |         | - AR- |

جستجو ورود ثبت نام اسامی برترین های جشنواره

سامانه ملی فعالیتهای نوآورانه آموزشی ، فعالیتهای نوآورانه آموزشی را در دو سطح دانشگاهی و کشوری هدایت، ارزیابی و شناسائی و بالاخره منتشر می نماید قابلیت های سامانه عبارتند از

• ثبت ، هدایت و ارزشیابی فرایندهای نوآورانه، دانشورانه و دانش پژوهی آموزشی

• ذخیره، آرشیو، انتشار و به اشتراک گذاری منابع \_\_\_\_ آموزشی ارزشیابی شده در سطح دانشگاهی و ملی

• قابلیت جستجو و بازیافت و دسترسی به منابع آموزشی در سطح دانشگاهی و ملی

> کلیه حقوق مادی و معنوی این سیستم متعلق به وزرات بهداشت و درمان و آموزش کشور میباشد طراحی و پیاده سازی شرکت فرایند گستر نیوشا

| ثبت نام برای شما باز شود ،<br>ام اقدام نمائید و دکمه ثبت نام را کلیک کنید،                                                                                                    | از منو ، اینجا را کلیک کنید تا صفحه<br>گام ۲)<br>سیس نسیت به تکمیل اطلاعات درخواستی فرم ثبت نا                                                                                                    |
|----------------------------------------------------------------------------------------------------|----------------------------------------------------------------------------------------------------|
| د" ، میتوانید برای ورود به سامانه اقدام نمائید                                                                                                    | پس از مشاهده پیغام "ثبت نام شما با موفقیت انجام شا                                                                                                    |
| 🕈 ورود 📤 ثبت نام EN 🖪                                                                                                    | سامانه فعاليتها نوآورانه                                                                                                    |
| ی بنهای نوآورانه آموزشی ، فعالیتهای<br>را در دو سطح دانشگاهی و کشوری<br>و ارزشیایی فرایندهای نوآورانه،<br>به عبارتند از<br>ن پژوهی آموزشی<br>انتشار و به اشتراک گذاری منابع<br>آموزشی ارزشیایی شده در سطح دانشگاهی و ملی<br>آموزشی در سطح دانشگاهی و ملی | مستجو ورد ثبت تم اسم بر<br>م الم<br>م الم<br>م ال |

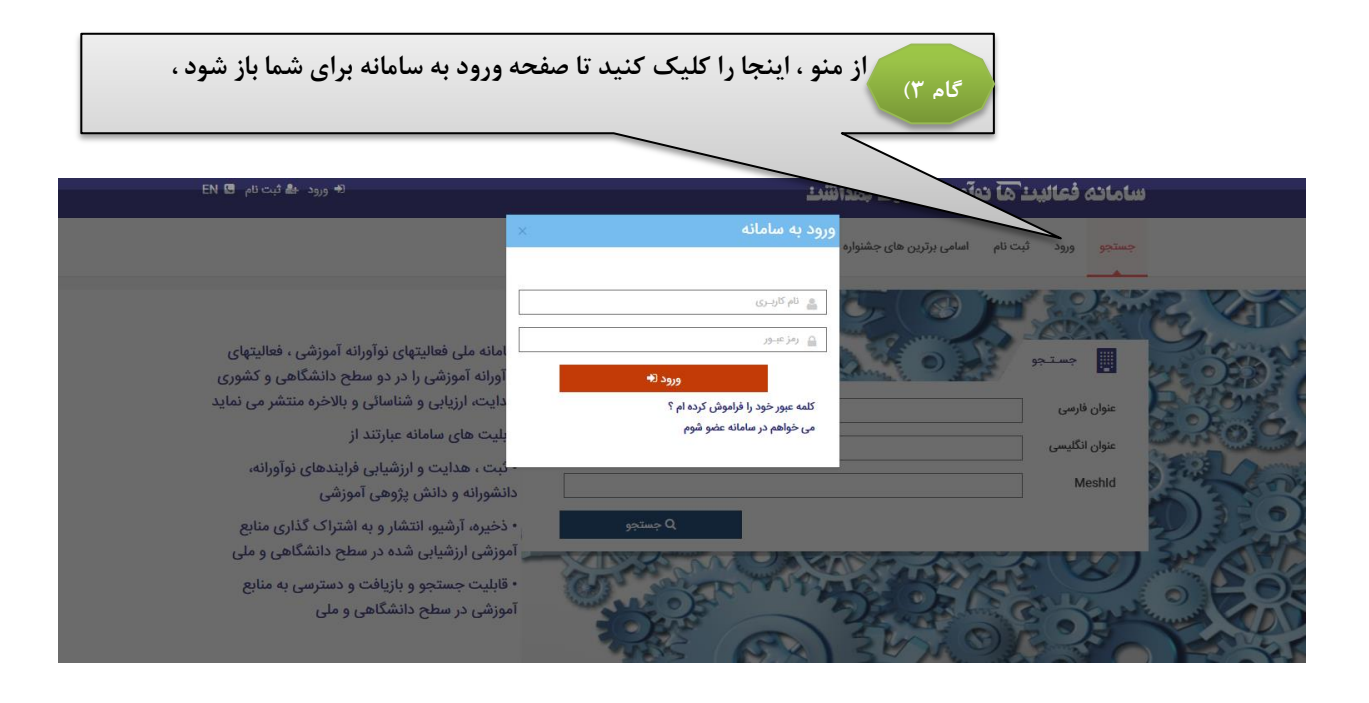

| باز شود ،      | حراز هویت دانشگاهی برای شما              | بواست جدید ا                     | سفحه درخ          | اکلیک کنید تا م                    | گام ۴) اینجا را                    |                            |
|----------------|------------------------------------------|----------------------------------|-------------------|------------------------------------|------------------------------------|----------------------------|
|                | ر بمانید                                 | رخواست منتظ                      | بررسی د           | شگاه مورد نظر تا                   | پس از ارسال به دانن                |                            |
|                |                                          |                                  |                   |                                    |                                    |                            |
|                | 😯 زهرا اموزگار خوش امدید 📿 خروج از سیستم |                                  |                   | -                                  | ليٺ ها نواورانۍ                    | سامانه فعا                 |
|                | خروج از سیستم                            | اسامی برترین های جشنواره         | تغيير كلمه عبور   | درخواست های احراز هویت من          | رخواست جدید احراز هویت دانشگاهی    | صفحه اصلی                  |
| ~              | بر بر بر بر بر بر بر بر بر بر بر بر بر ب | م<br>م النام الحمد الحمد الأشتاء |                   |                                    |                                    | a                          |
| ~              | زشکی                                     | دانشکاه مکل کیکیل                |                   |                                    |                                    | بنسیت ر                    |
|                |                                          | گروه آموزشی*                     |                   |                                    |                                    | نام خانوادگی* آموزگار      |
| ~              | زشكى 🗸                                   | رشته تحصيلی* 🖇                   |                   |                                    |                                    | کد ملی* 3090046709         |
| ~              | مومى                                     | مقطع*                            |                   |                                    |                                    | تلفن همراه                 |
| ~              | یر هیات علمی                             | مرتبه علمی*                      |                   |                                    | amo                                | ست الکترونیک* ozegar@h.com |
| ~              | انشگاه علوم پزشکی کرمان                  | ارسال به دانشگاه*                |                   |                                    |                                    | تلفن ثابت                  |
|                | ارسال به دانشگاه جهت احراز هویت          |                                  |                   |                                    |                                    | آدرس محل کار               |
| شود ،          | ن احراز هویت من برای شما باز ن           | درخواست هاو                      | ، تا صفحه<br>انید | جا را کلیک کنید<br>واست ، منتظر به | گام ۵) از این<br>تا زمان بررسی درخ |                            |
|                | زهرا آموزگار خوش آمدید 📿 خروج از سیستم   |                                  |                   | بهدانتنك                           | عالیٹ ها دوآورانه وزارٹ            | سامانه فن                  |
|                | شنواره خروج از سیستم                     | عبور اسامی برترین های ج          | من تغيير كلمه :   | درخواست های احراز هویت             | درخواست جدید احراز هویت دانشگاهی   | صفحه اصلی                  |
| تاريخ تائيد    | وضعيت تائيد                              |                                  |                   | تاريخ درخواست                      |                                    | دانشگاه                    |
|                |                                          | در حال بررسی درخواست             |                   | 139                                | 95/11/14                           | انشگاه علوم پزشکی کرمان    |
| <b>≪ 1 ≫ ₩</b> |                                          |                                  |                   | ں 🛛 🗸 ردیف در هر صفحه              | نمايش                              |                            |

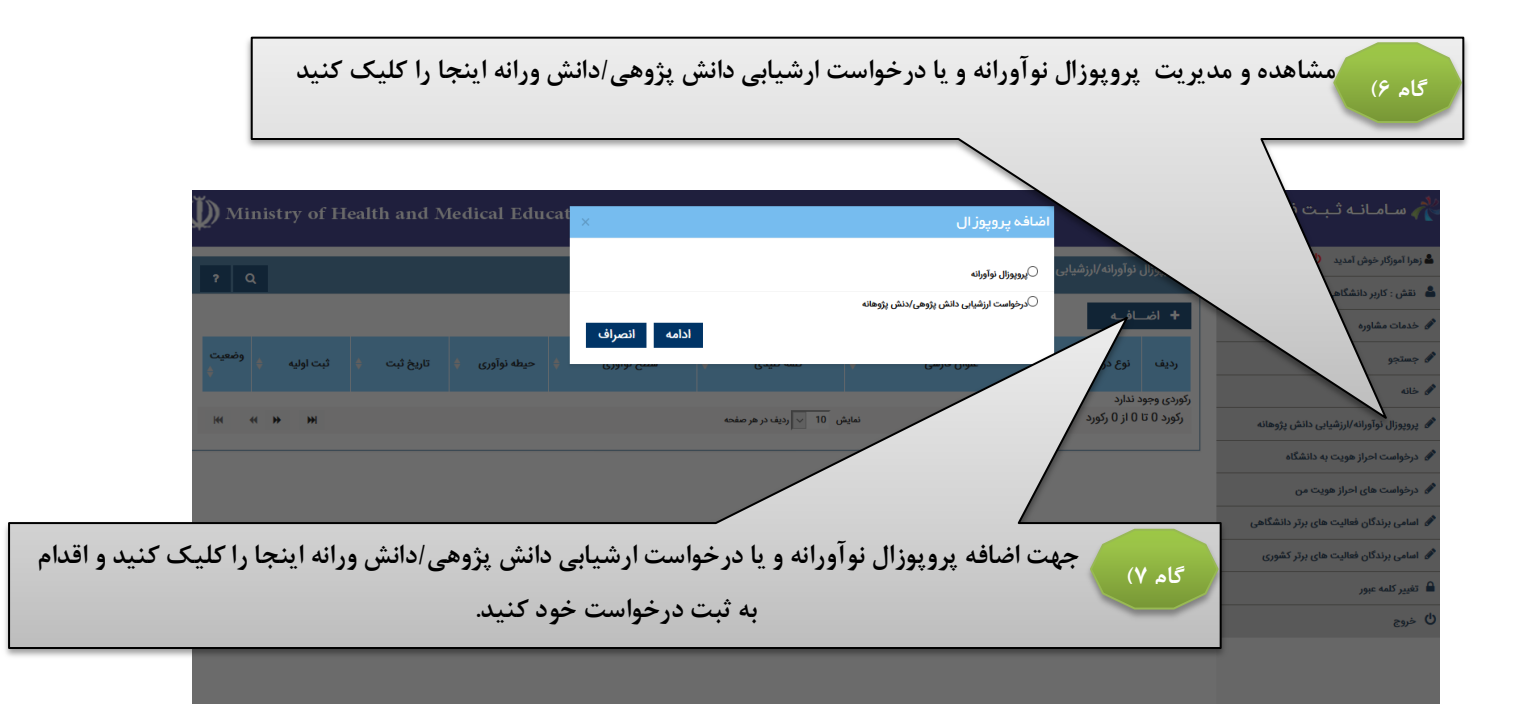

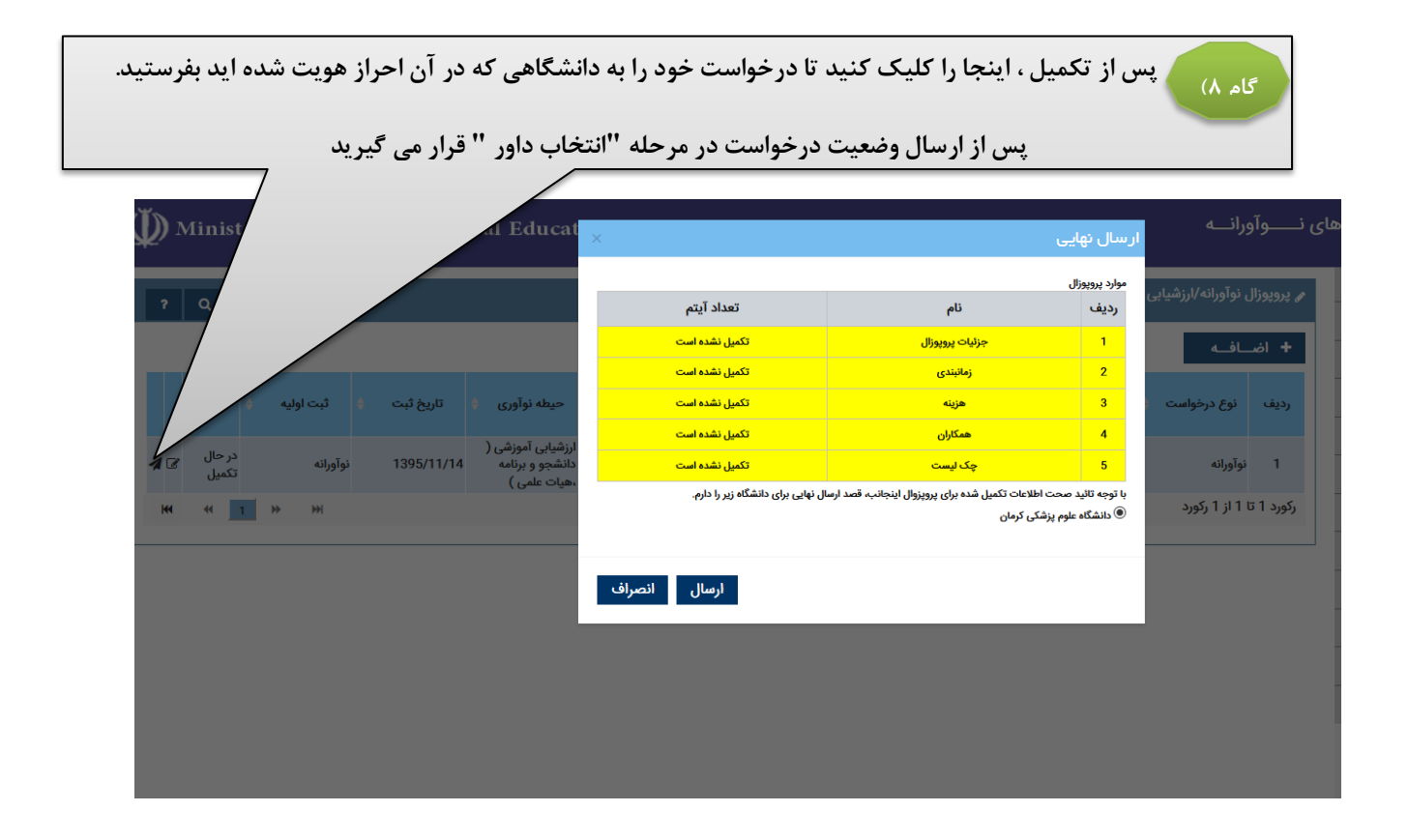

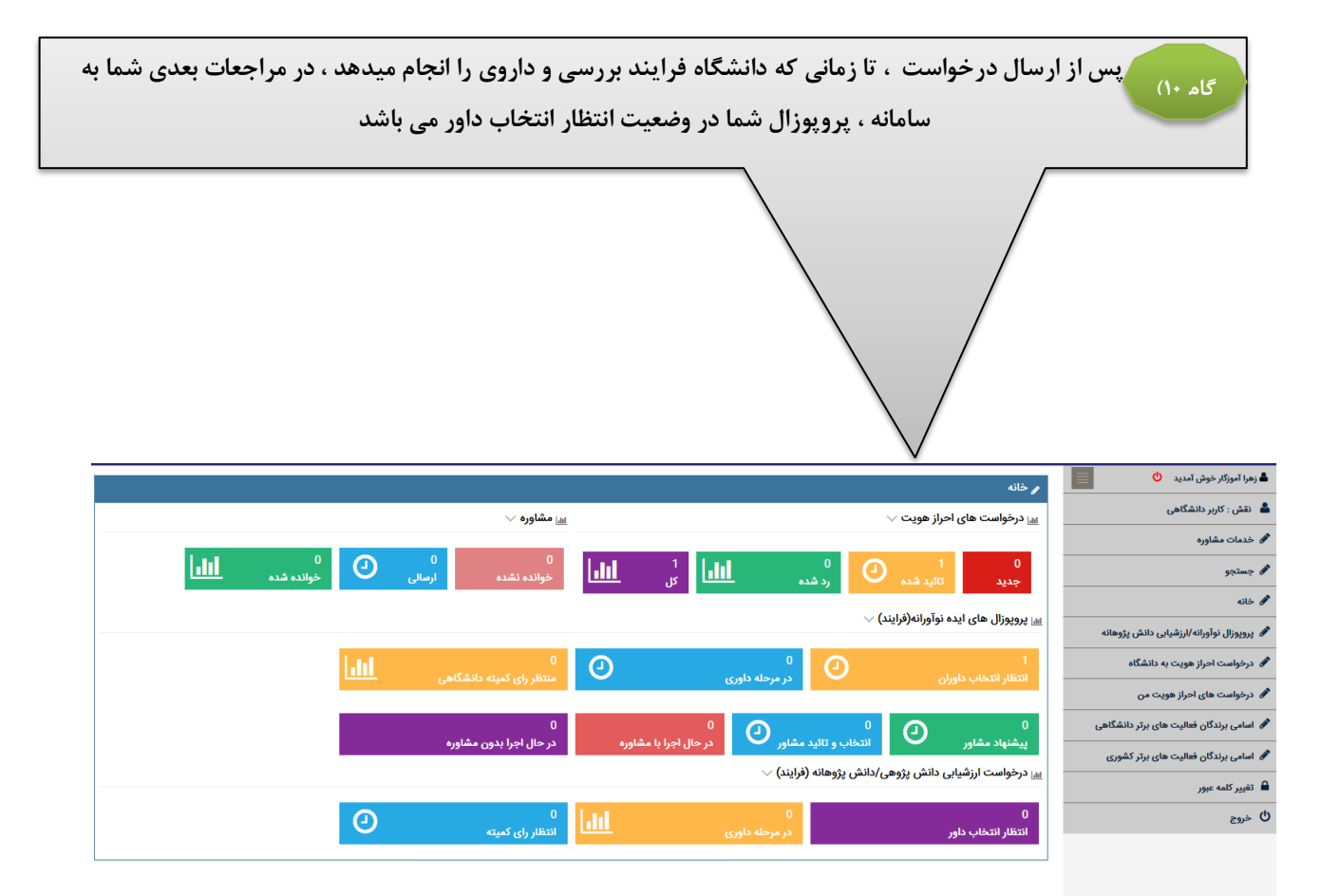

فرایند درخواست طرح نوآورانه و ارزشیابی دانش پژوهی/دانش ورانه در زیر اورده شده است.

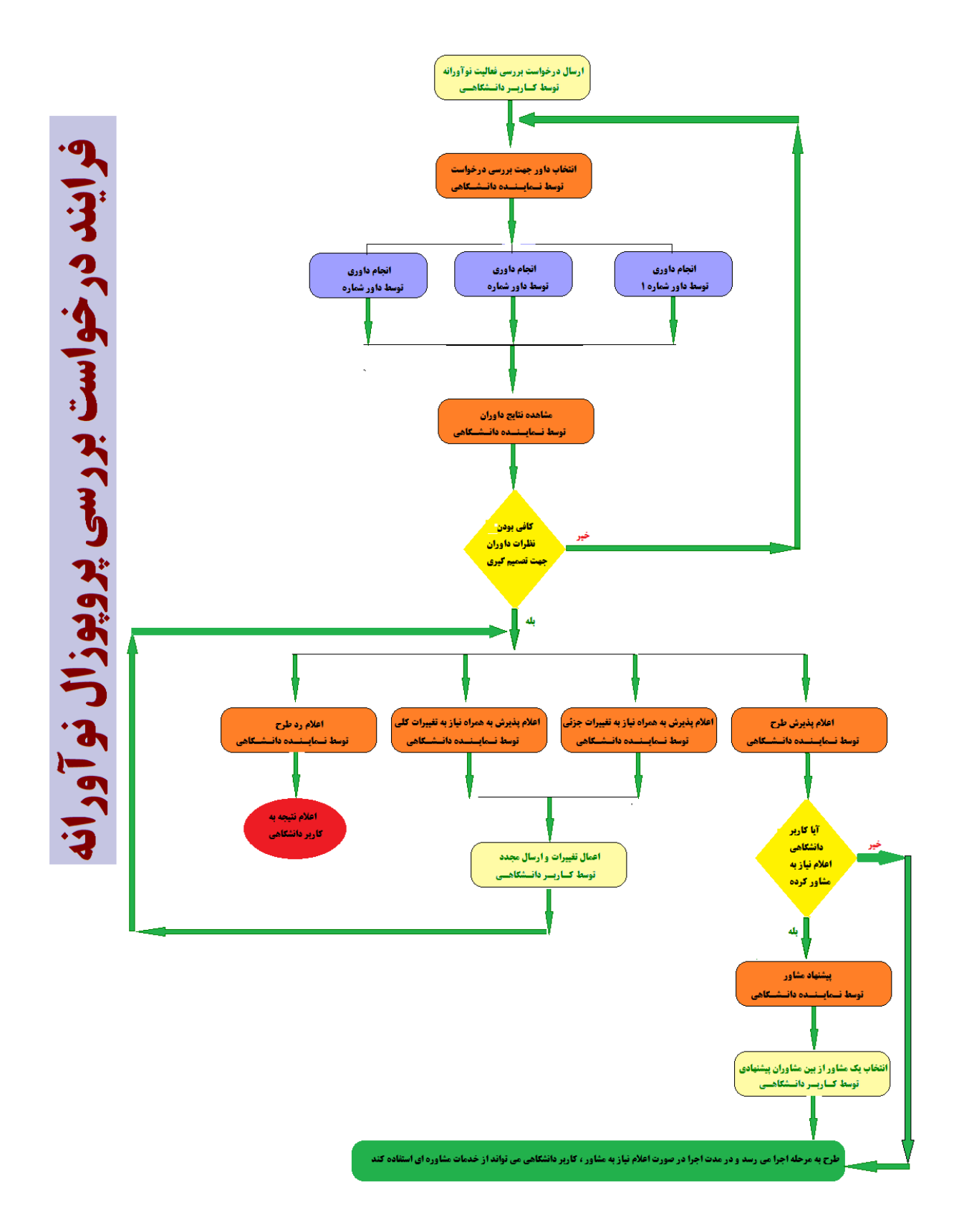

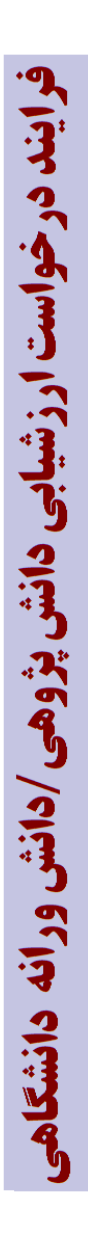

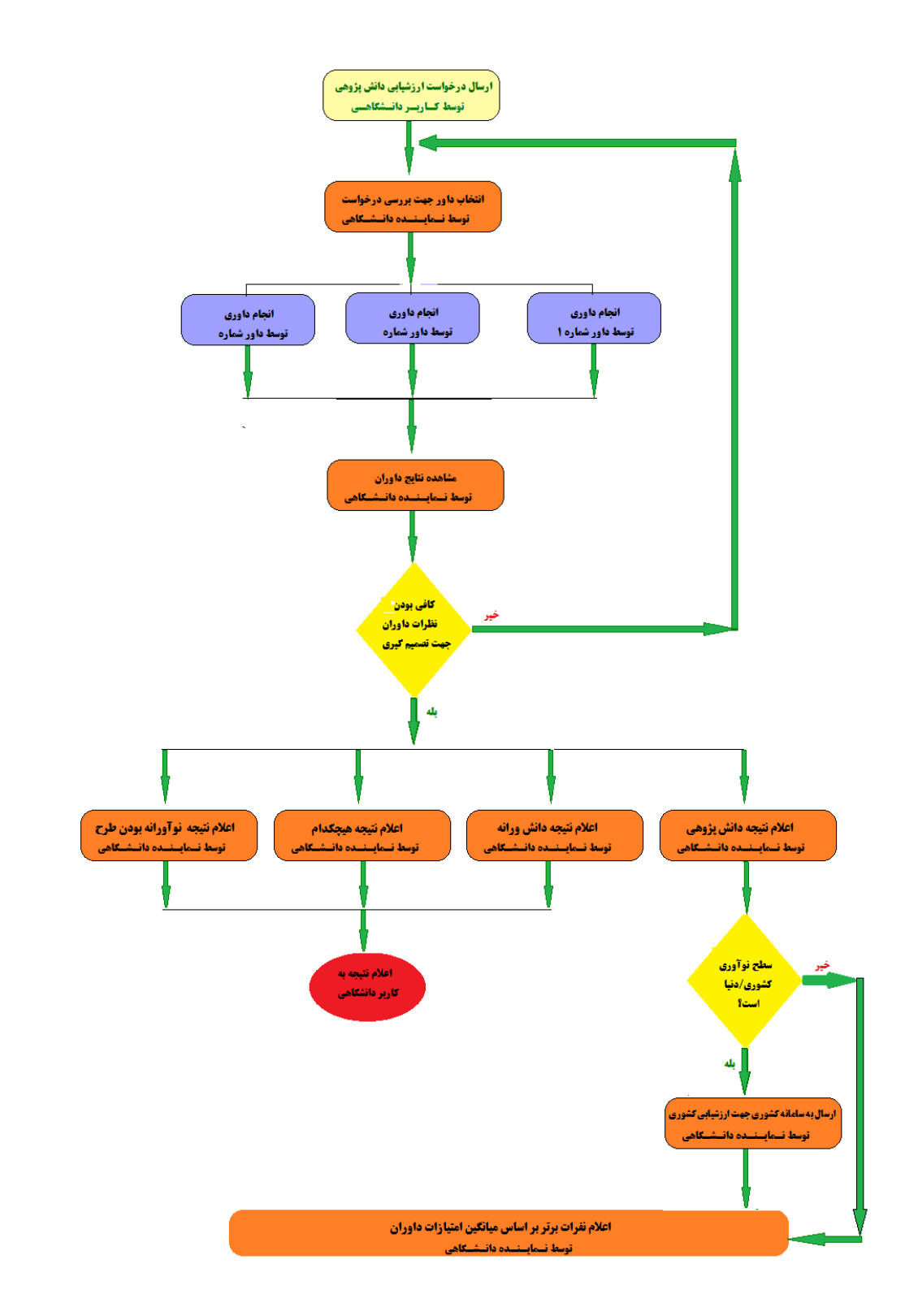